# Health, Safety & Environmental Management System

# (HSE MS)

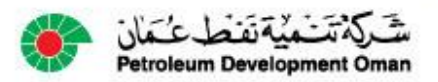

# Why was the HSE MS revised?

Internal Audit findings showed HSE MS not used by PDO employees or contractors. Their reasons included:

- CP-122 HSE Manual was to complicated to use
  - It had 8 confusing elements (sections)
  - There were long lists of outdated references
- System was to complex (More than 20,000 pages)
- Procedures and Specifications were very long
- They mixed up content (Procedures were written as specifications and vise versa)
- There were many duplications
- Information was often repeated
- Access by contractors was difficult

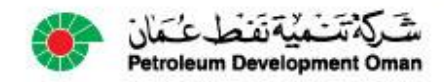

## What was changed?

- Procedures now describe the how activities are performed
- All activities are now one page process flow diagrams

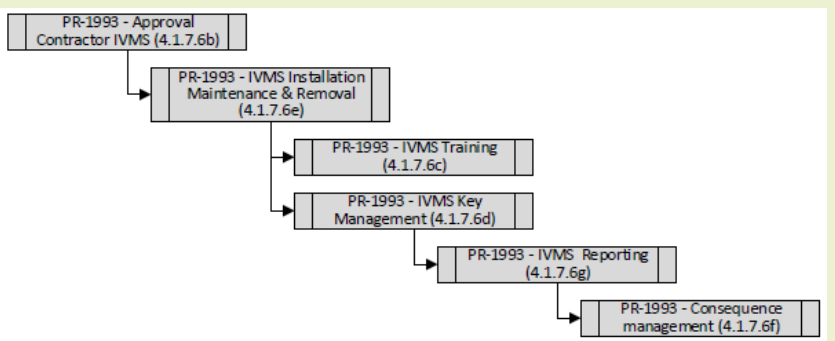

- Specifications are rules for testing compliance and specify the requirements of a product, service or process.
- **Guidelines** have been removed from system.
- CP-122 (The HSE Manual) is the total of all processes and specifications available on the website.
- HSE MS is available to all on HSE for contractors website (PDO & Contractors)

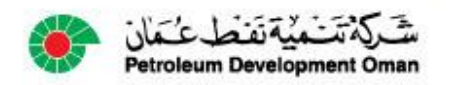

### How can I access the HSE MS?

#### Inside PDO

- Applications Menu on PDO website
  - Bottom right under HSE
    - Simplified HSE Management System

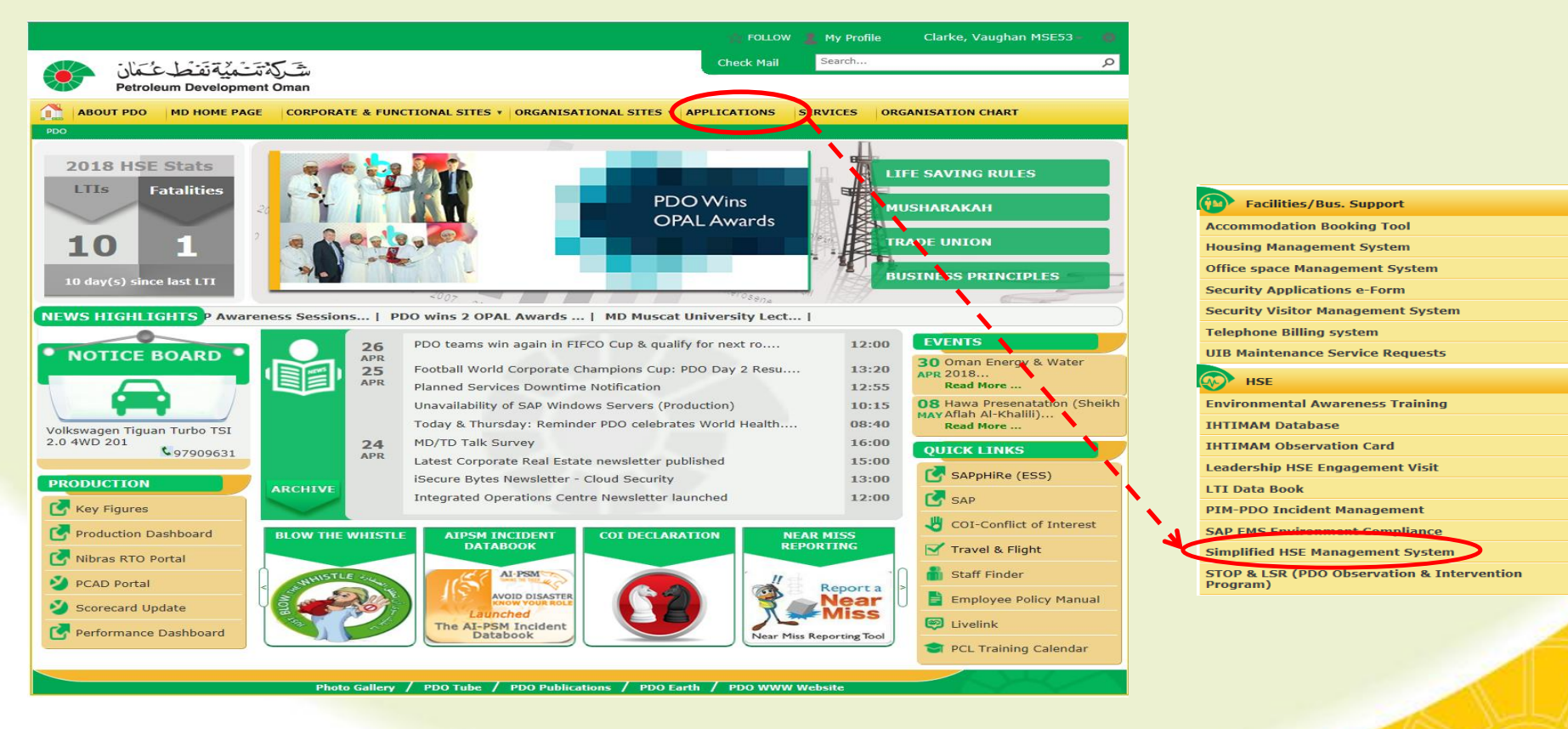

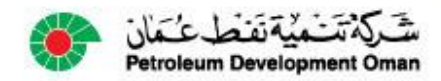

### How can I access the HSE MS?

#### Contractors

- HSE for contractors webpage
  - General heading
    - Simplified HSE Management System

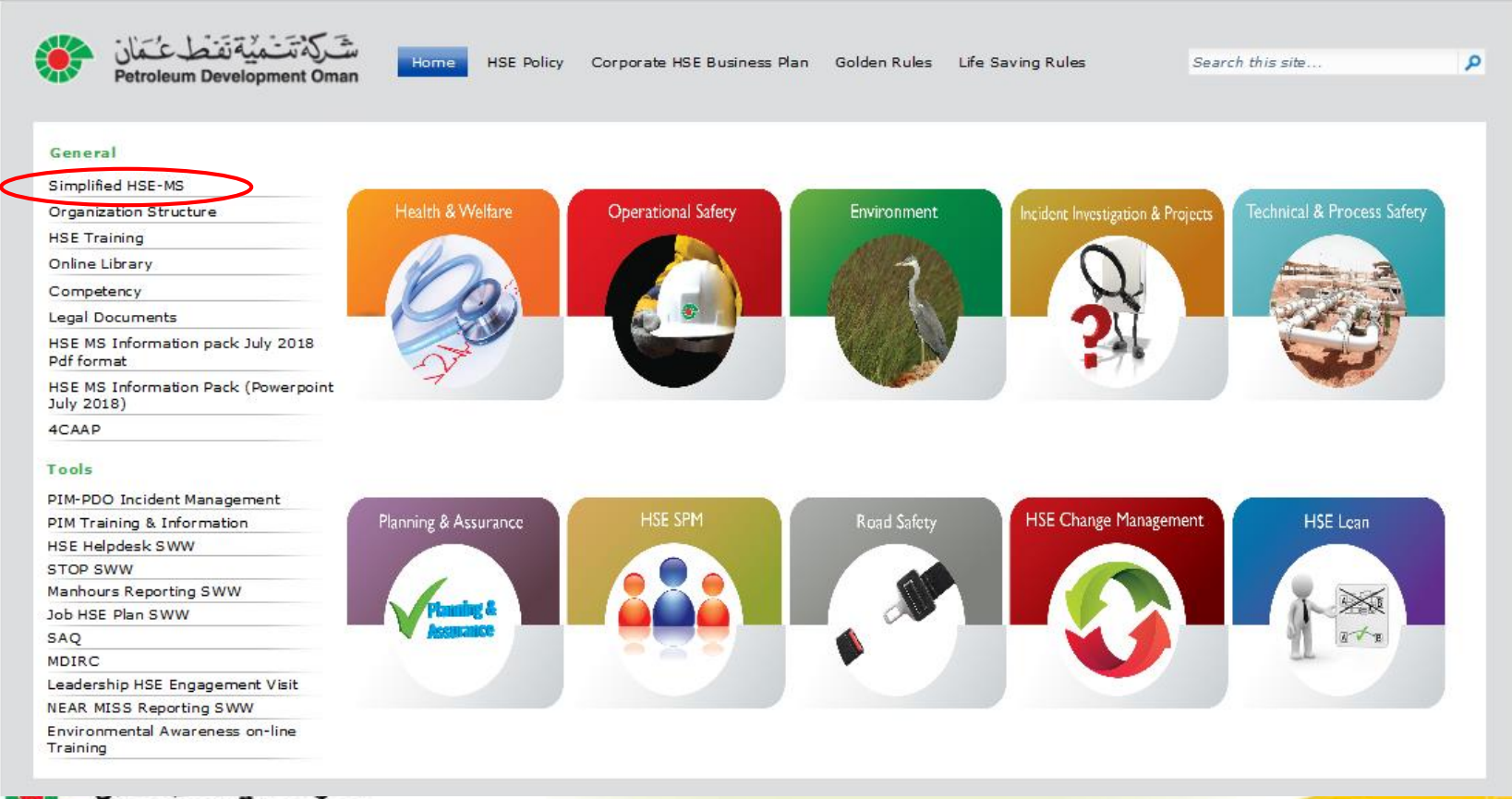

### How can I access the HSE MS?

#### All user (i.e. PDO & Contractors) web browsers or smartphones

<u>www.pdo.co.om/hsepoc</u>

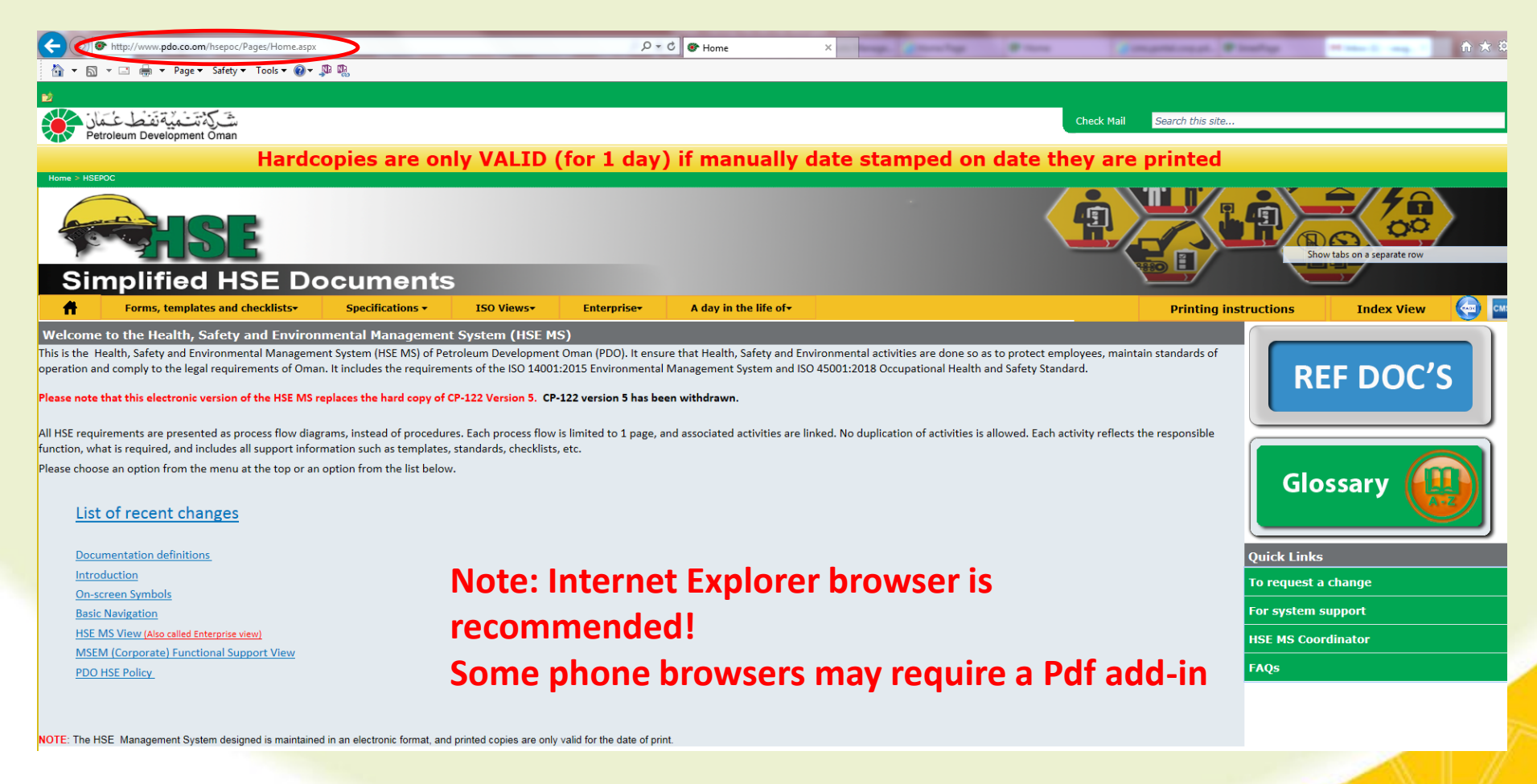

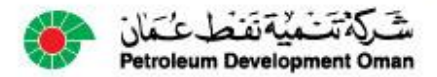

### How are copies controlled?

#### Hard copies are only valid for 1 day

- Users must sign printed copies
- Users must manually date copies
- Latest copies always available on system website

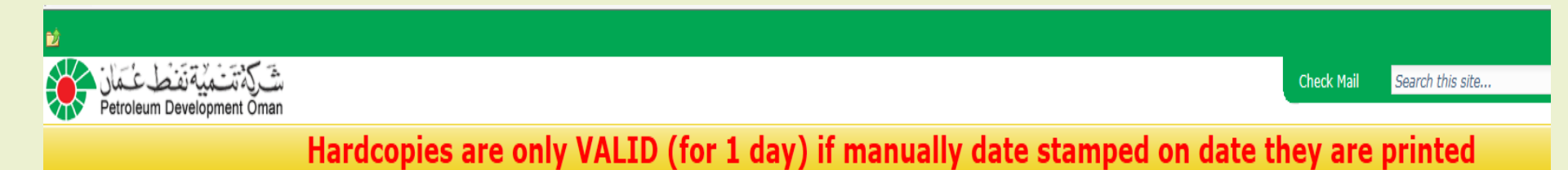

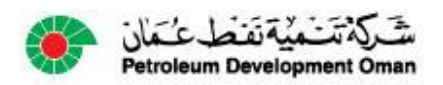

# How do I find documents?

# A variety of menus are available on the website. These are called views of the system!

They allow users to move around and select detail information

| التسكية تشاهدية تفاط عسمان م                                                                                                    | Check Mail Search this site      |
|----------------------------------------------------------------------------------------------------|----------------------------------|
| Petroleum Development Oman<br>Hardcopies are only VALID (for 1 day) if manually date stamped on data                                     | te they are printed              |
| Rome > HSEPOC                                                                                                    | Show tabs on a separate row      |
| ♣         Forms, templates and checklists•         Specifications •         ISO Views•         Enterprise•         A day in the life of• | Printing instructions Index View |
|                                                                                                    |                                  |
| <ul> <li>Forms, Templates and checklists view</li> </ul>                                                                                 |                                  |
| Specifications view                                                                                                    |                                  |
| Enterprise view                                                                                                    |                                  |
| ISO view                                                                                                    |                                  |
| A day in the life of (DILO) view                                                                                                    |                                  |
| Index view (Easiest to use)                                                                                                    |                                  |
| التَّرَكَةُ تَتَسَمَيْهُ نَفَطَعْ عَمَانَ<br>Petroleum Development Oman                                                                  |                                  |

## How do I know about changes?

#### On home page is a link called List of recent changes.

- This opens a list of changes that have been logged
- Reviewing this is a quick way of seeing if changes have happened.

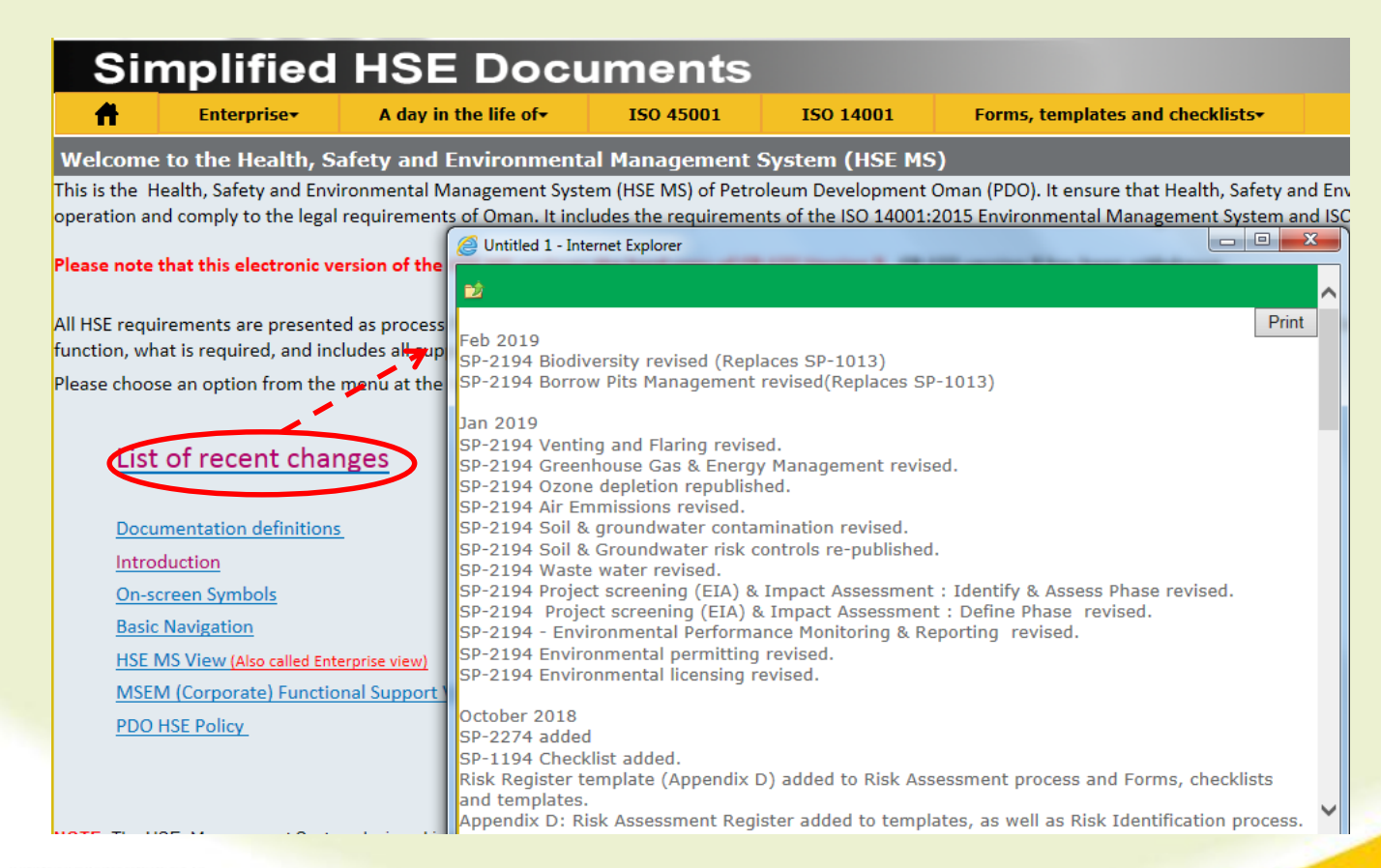

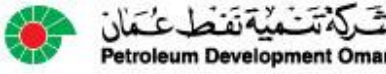

# How do I use Index view?

### This is the **easiest** way to find a document

- There are 2 ways to use Index view.
- When Index is selected, it immediately displays a sorted list of all documents. Users can scroll up or down and look for a specific document

2. Or there is a search box which users can enter information. This then displays all documents that have the search information in their title If a user enters Leadership, it will list all processes where Leadership is part of the title or user can enter SP or PR number instead!

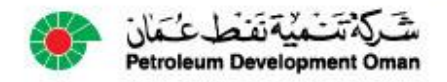

| ISE MS Index View                                             |  |  |  |  |  |
|---------------------------------------------------------------|--|--|--|--|--|
| Search here                                                   |  |  |  |  |  |
|                                                               |  |  |  |  |  |
|                                                               |  |  |  |  |  |
| Document Index                                                |  |  |  |  |  |
| - EA                                                          |  |  |  |  |  |
| - EA1 - Leadership (1)                                        |  |  |  |  |  |
| - EA11                                                        |  |  |  |  |  |
| - EA111 - MSE1 Operational Safety (1.1.1 )                    |  |  |  |  |  |
| EA1111 - Chief Medical Officer (1.1.MCC )                     |  |  |  |  |  |
| EA1112 - MSEML Lean Value Stream Lead (1.1.ML )               |  |  |  |  |  |
| EA1114 - Demonstrated Leadership (1.1f)                       |  |  |  |  |  |
| EA1113 - Create supportive Culture (1.1c )                    |  |  |  |  |  |
| EA112 - MSE2 Environment (1.1.2 )                             |  |  |  |  |  |
| EA113 - MSE3 HSE Projects and Incident Investigation (1.1.3 ) |  |  |  |  |  |
| EA115 - MSE5 HSE Corporate Planning & Assurance(1.1.5 )       |  |  |  |  |  |
| EA117 - MSE7 Corporate Road Safety (1.1.7 )                   |  |  |  |  |  |
| EA111 - Chief Medical Officer (1.1.MCC )                      |  |  |  |  |  |
|                                                               |  |  |  |  |  |

|   | nome > not     | POC > Index                                  |                                |                              |  |  |
|---|----------------|----------------------------------------------|--------------------------------|------------------------------|--|--|
|   | <b>H</b>       | Forms, templates and checklists <del>-</del> | Specifications -               | ISO Views <del>+</del>       |  |  |
|   | HSE MS         | Index View                                   |                                |                              |  |  |
|   | Searc          | h here                                       |                                |                              |  |  |
| 7 | Leader         | ship                                         |                                |                              |  |  |
|   | 7 matches      | s found                                      |                                |                              |  |  |
|   | Document Index |                                              |                                |                              |  |  |
|   | - 6            | EA1 - Leadership (1)                         |                                |                              |  |  |
|   |                | EA1114 - Demonstrated Leadership (1.1f)      |                                |                              |  |  |
|   |                | EA111 - Demonstrated Leadership (1.1f)       |                                |                              |  |  |
|   |                |                                              |                                |                              |  |  |
|   |                | EA11 - Leadership & Commitment (1.1 )        |                                |                              |  |  |
|   |                | EC121 - HSE Competence (Assurance of Leade   | rship Positions and HSE Critic | al Positions Responsible for |  |  |
|   |                | EE232 - Leadership HSE Engagement Visits (5  | .2.5.10)                       |                              |  |  |

# How do I use Specification view?

# This view provides a list of HSE related Specifications

- These documents cannot be simplified into process flow diagrams as they must reflect rules for testing compliance. They define requirements of a product, service or process.
- Unrestricted copies of specifications' are available here to make access quick and easy
- Restricted specifications are available to PDO staff.
- Restricted specifications must be requested from Contract Holders by contractors.

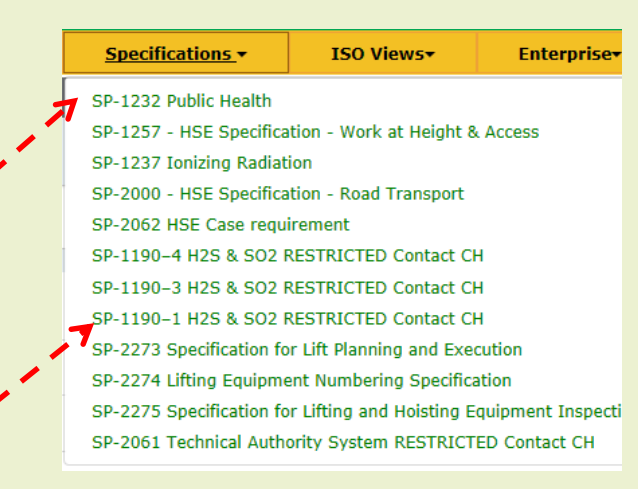

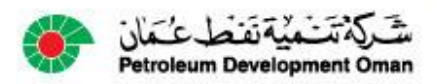

## How do I use Enterprise view?

#### This is a view of the 6 elements (or sections) of the HSE Management System.

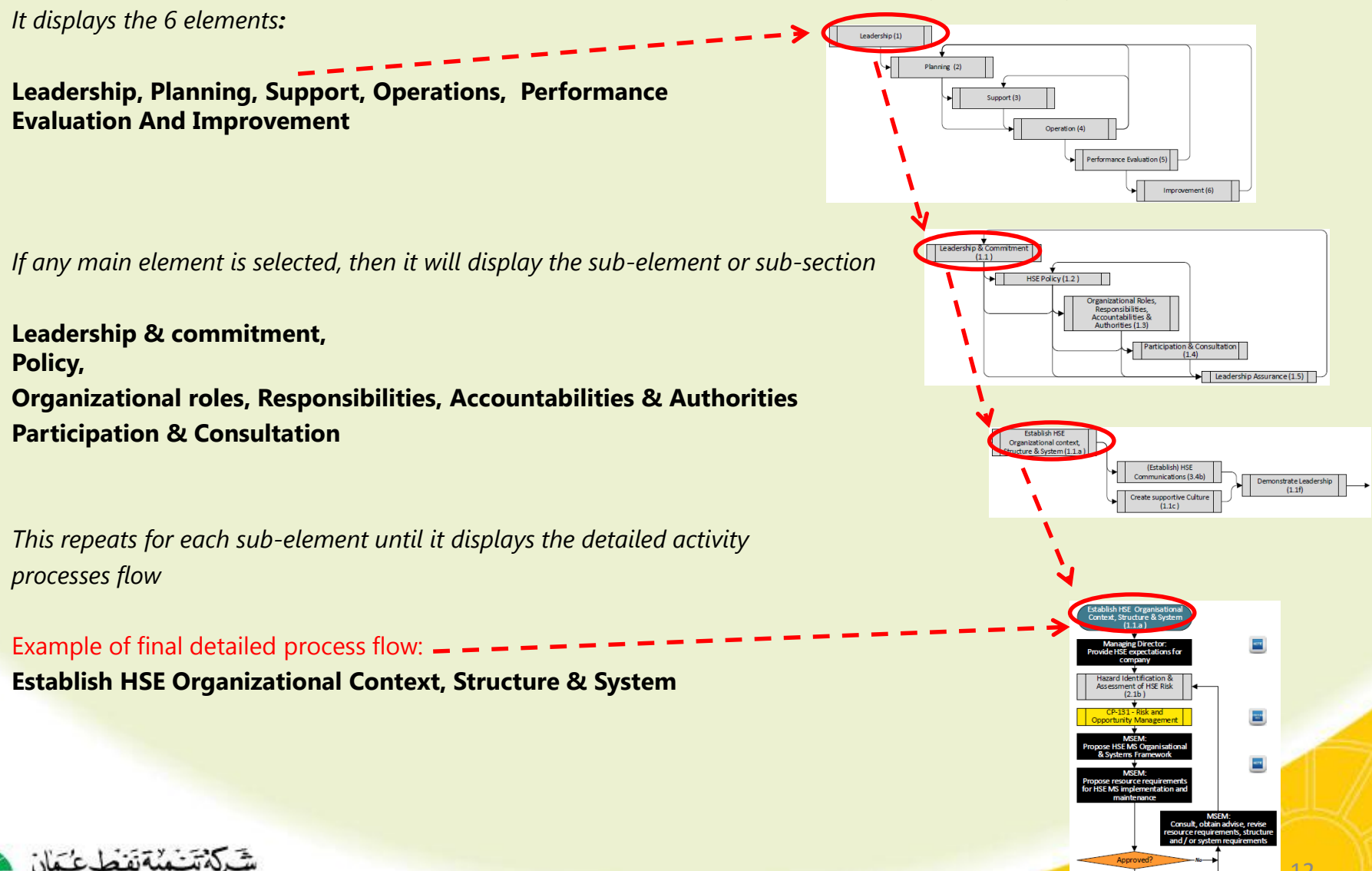

## How do I use ISO view?

# This lists 10 requirements for ISO 14001: 2015 (Environmental) & ISO 45001: 2017 (Health & Safety) HOWEVER!

NOTE: Elements 5-10 are the same as those found in Enterprise view.

Simplified HSE Documents 4 Forms, templates and checklists<del>,</del> ISO Views-Specifications -1. Scope ISO 45001 Welcome to the Health, Safety and Environmental Management 2. Normative references This is the Health, Safety and Environmental Management System (HSE MS) of Pet ISO 14001 Terms & definitions 3. Context of the organization 4. 1. Scope (1.1.a) Leadership 5. 2. Normative references 6. Planning 3.Terms and definitions 7. Support 4 Context of the organization (1.1.a) 8. **Operations Performance evaluation** 9. 10. Improvement M 5.1 Leadership and commitment (1.1 ) 5.3 Organizational roles, responsibilities and authorities (1.3)  $\square$ 5.2 Environmental policy (1.2) As is the case with all views, If any main element is selected, then it will display the sub-element or sub-section 6 Planning (2) 6.2 Environmental objectives and planning to achieve them 6.1 Actions to address risks and opportunities (2.1) Example: Selection of Leadership displays the same Requirements as seen in Enterprise view 7 Support (3) Leadership & commitment, (1)7.1 Resources (3.1) 7.3 Awareness (3.3) Policy,  $(\mathbf{n})$ **Organizational roles**, 7.2 Competence (3.2) 7.4 Communication (3.4) **Responsibilities, Accountabilities & Authorities** 7.5 Documented information (3.5) 8 Operation (4)

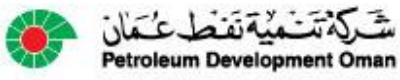

### How do I use A day in the life of (DILO) view?

#### This is a view of individual high risk activities

- It reflects the specific activities that a person is required to comply with when delivering the specific job
- It is a high level view of the jobs that (PR-1980) requires for HSE Competency
- Each of these links will open the actual work process for the individual making it easy to access job specific requirements

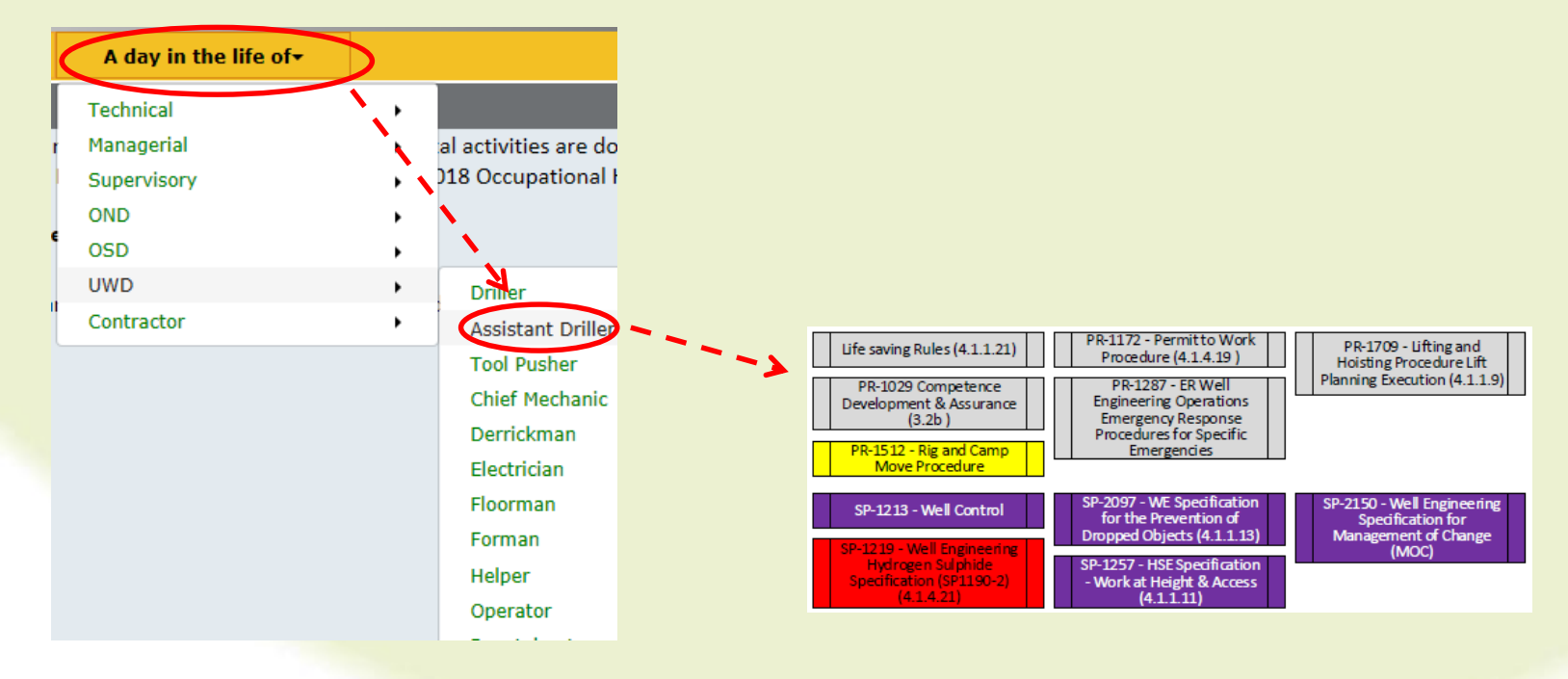

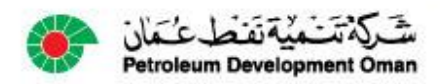

### How do I use the Glossary?

#### This is an index of HSE related terms.

#### It is alphabetically listed and provides definitions from Health, Safety & Environmental texts.

### It is searchable. (Cntl-F)

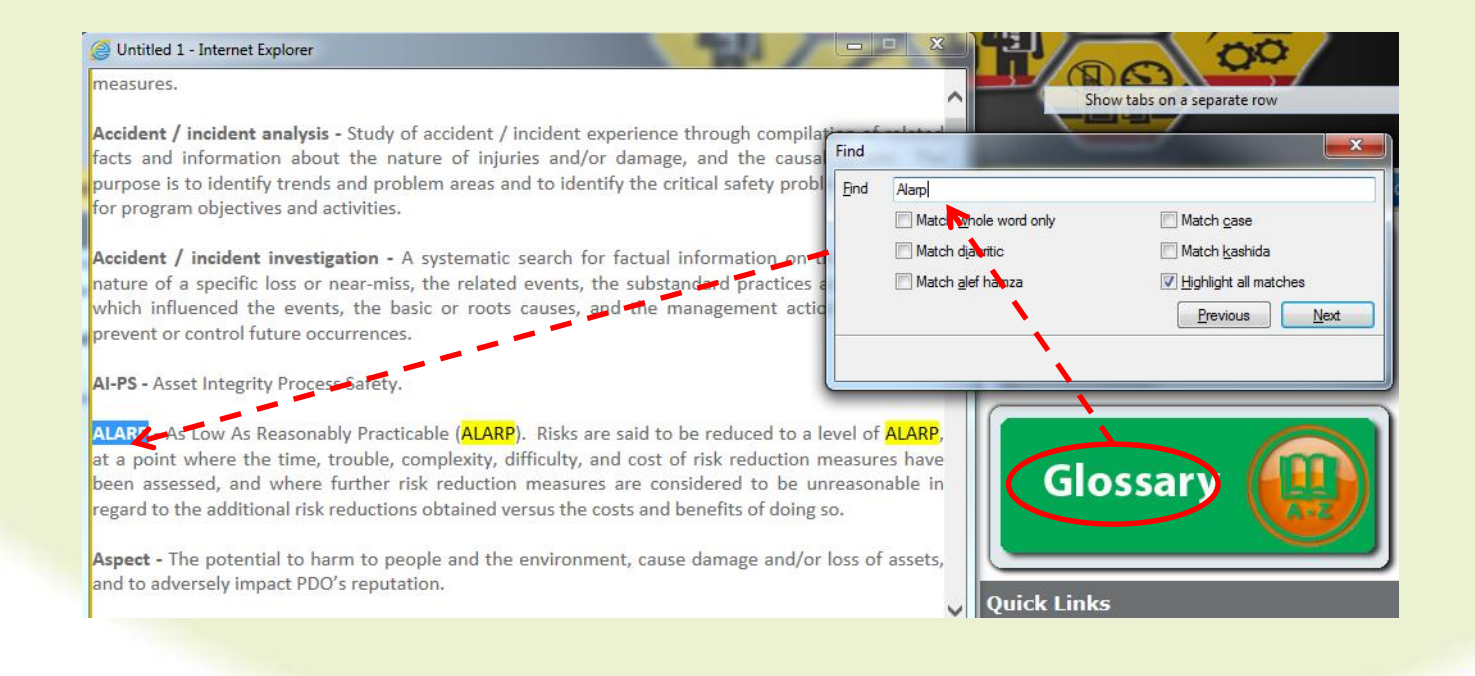

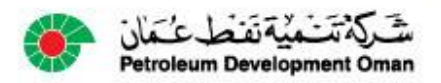

### How do I use the request changes?

### This is an electronic reporting form.

Users can report faults

Users can request additions or improvements

| Cha | ngeRequest - Nev | w Item                                   | □ ×     | Quick Links        |
|-----|------------------|------------------------------------------|---------|--------------------|
|     |                  |                                          | (       |                    |
|     |                  | Request for Change                       |         | For system support |
|     | Email            |                                          | k i i i |                    |
|     | Name             |                                          | •       |                    |
|     | Company Number   |                                          |         | FAQs               |
|     | Request For      | Change, Improvement or Update to Process | ·       |                    |
|     | Comment Box      |                                          | k       |                    |
|     | Attachments      | Olick here to attach a file              |         |                    |
|     |                  | Submit Cancel                            |         |                    |

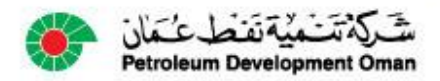

### Test your own knowledge?

- The HSE MS was revised because (Slide 2):
  - It was boring
  - It was complex
  - It was perfect
- The HSE MS can be accessed by (Slide 4, 5 & 6):
  - Contractors
  - PDO
  - PDO & Contractors
- The HSE MS can be accessed at (Slide 6):
  - www.pdo.co.om/hsepoc
  - www.pdo.co.om
  - www.pdointernet/hsepoc
- The HSE MS hard copies are valid for (Slide 7):
  - 1 day
  - 1 week
  - Forever
- The easiest way to use the HSE MS is (Slide 10):
  - The enterprise view
  - The Index View
  - Asking the HSE Advisor
- The HSE MS specification view (Slide 11):
  - Displays copies of all specifications
  - Displays procedures and specifications
  - Displays unrestricted specifications
- The HSE MS DILO view (Slide 14):
  - Displays individual high risk activities
  - Stands for Desperate Involvement in Life Operations
  - Displays activities of contractor staff
- The HSE MS change request form (Slide 16):
  - Allows users to report faults
  - Sends SMS to HSE Advisors
  - Is not useful

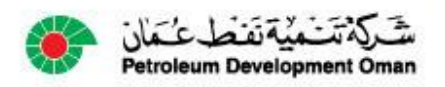